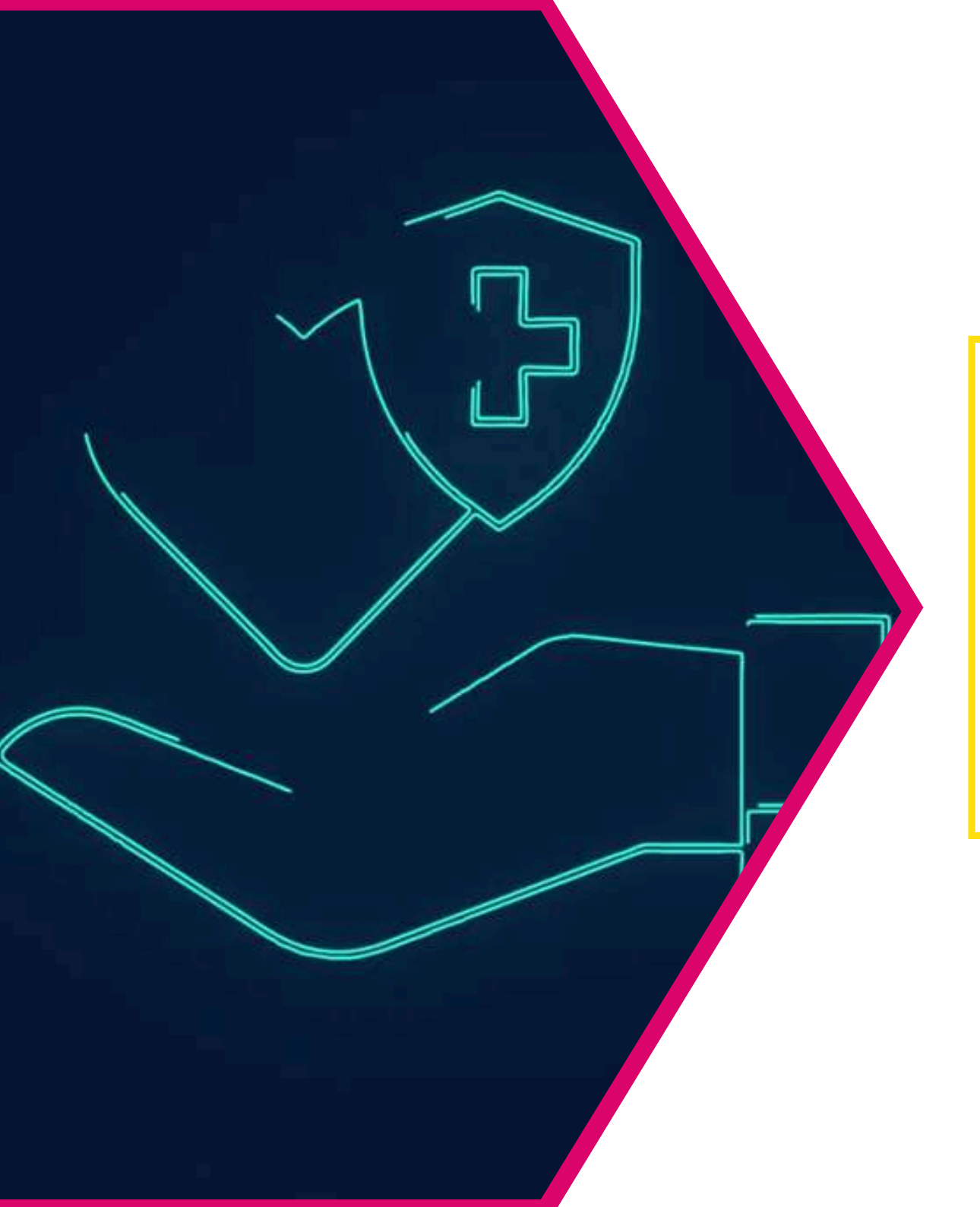

Manuale per adesione CONVENZIONE Reale Mutua RSM ONA VVF

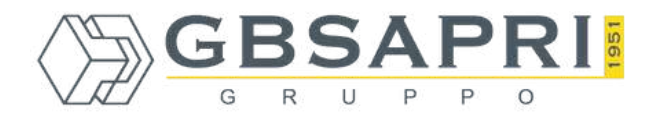

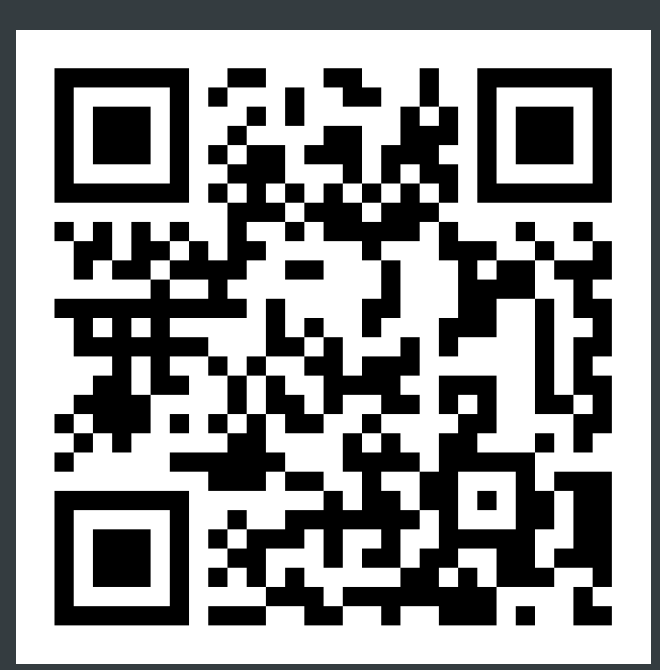

## Click or Scan

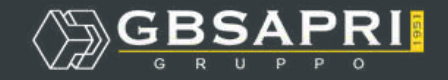

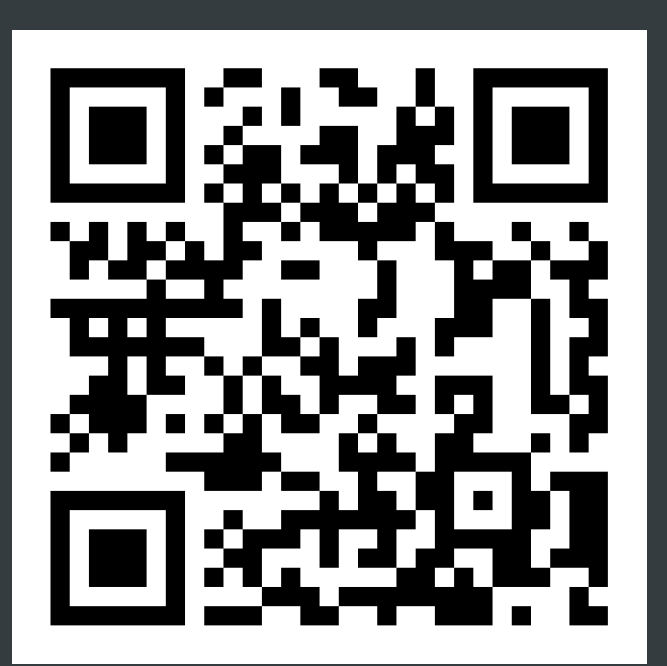

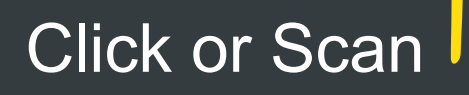

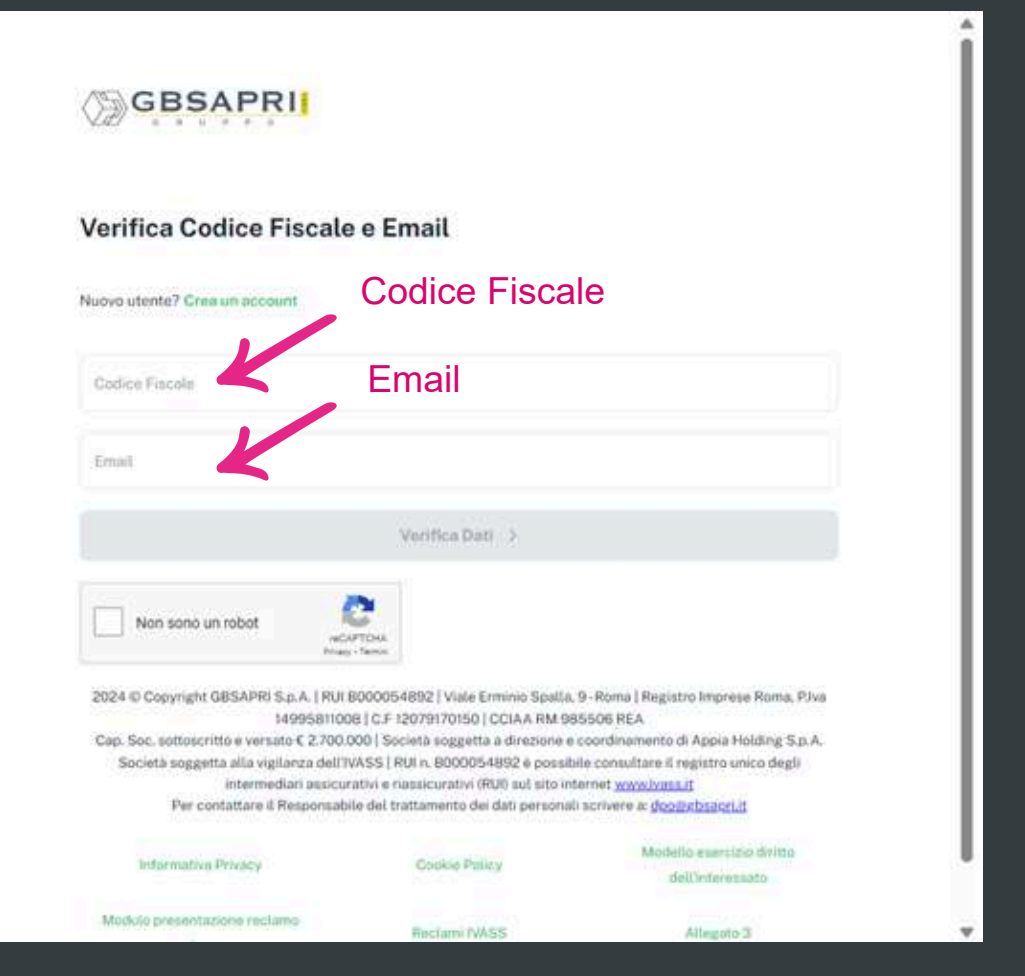

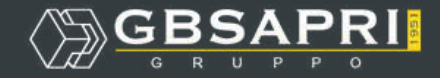

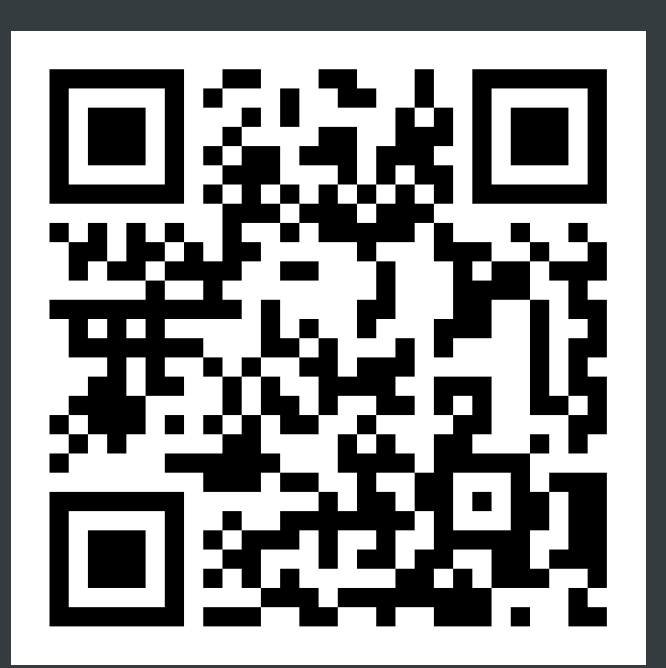

## Click or Scan

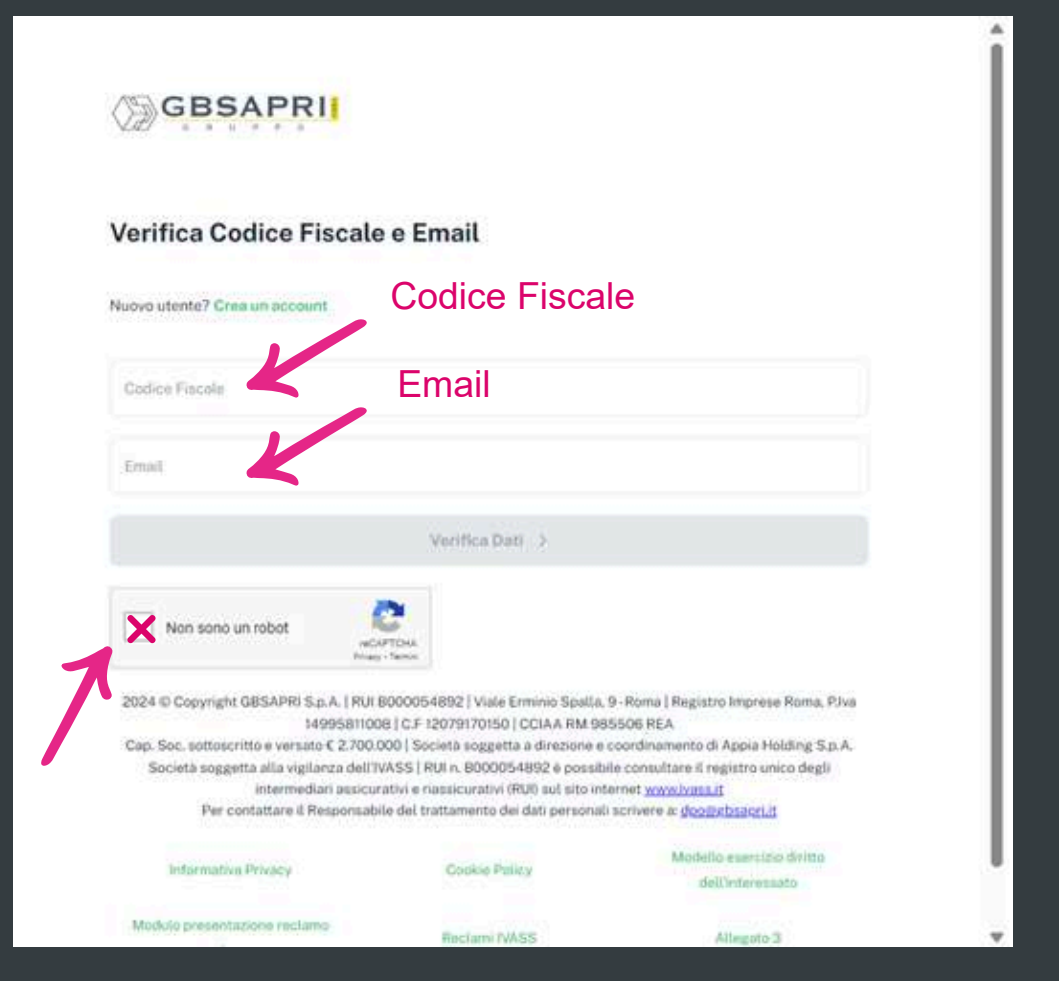

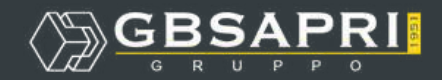

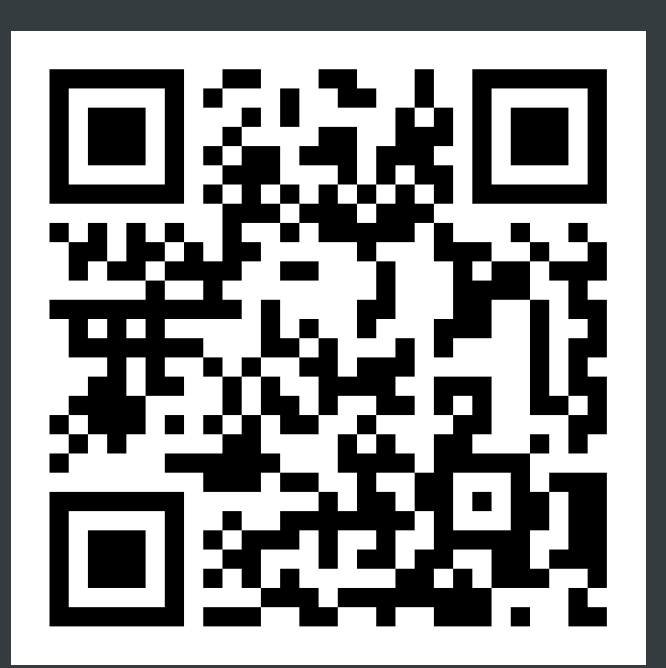

## Click or Scan

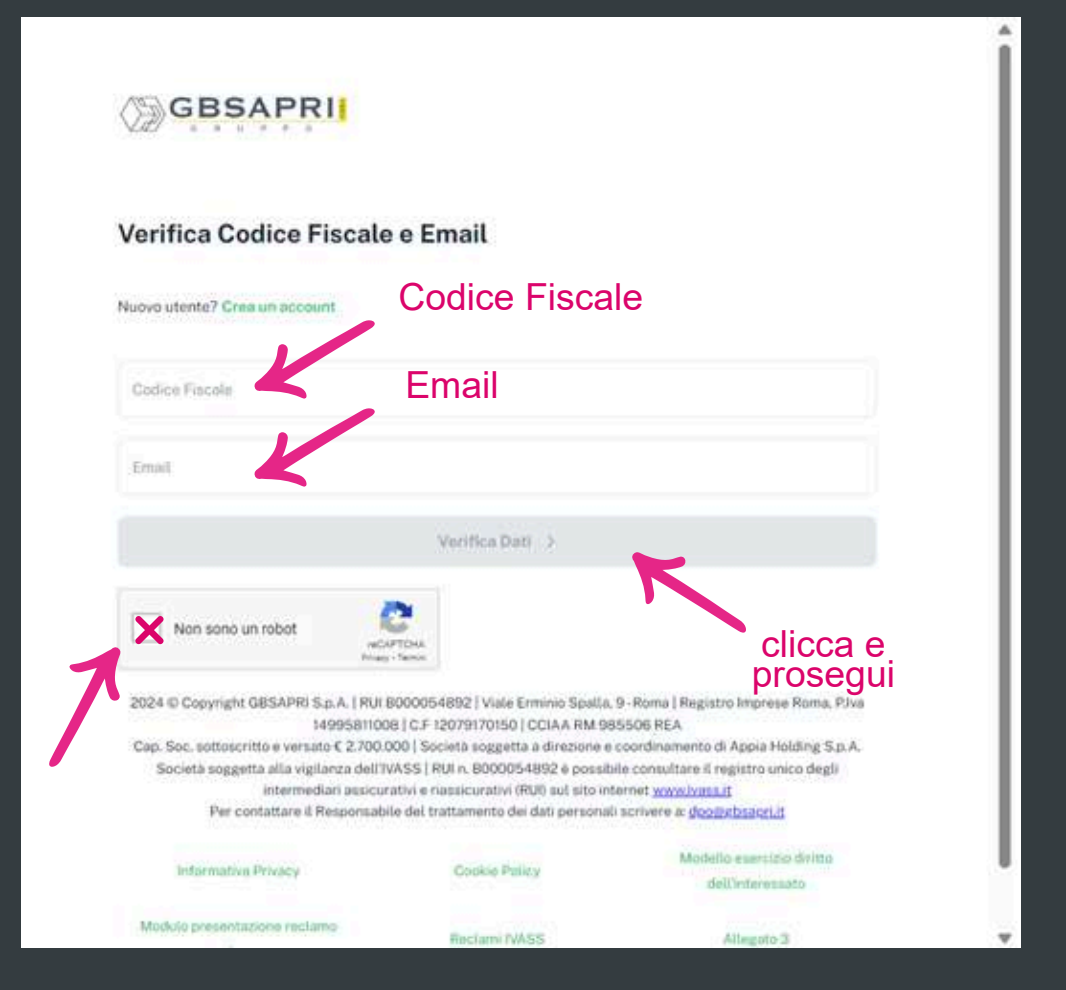

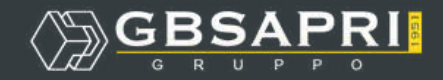

NELLA SCHERMATA SUCCESSIVA, COMPILARE TUTTI I DATI RICHIESTI

| Codice Atfinity<br>ONAVVF          |                |   |
|------------------------------------|----------------|---|
| Titolo                             |                | ÷ |
| Nome                               | Cognome        |   |
| Data di nescita                    |                |   |
| DD/MM/YYYY                         |                |   |
| Comune di nascita                  |                | ~ |
| Codice Hiscala<br>RSSMRC80A01G942M |                |   |
| Deathers                           |                |   |
| Fielder                            | Cellulare      |   |
| +39                                |                |   |
| *39<br>Email                       | Conferma Email |   |

Registrati al portale Affinity®

.

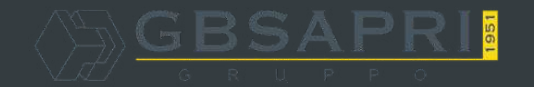

La possivorti deve essere di almeno B carattan, deve contenere almeno un numero, una lettera mouscola, una lettera
minuscola e un carattere speciale (0/#\$%)

| Dichiaro di aver preso visione                                                                                                    | doll'Informativa privacy di GBSAP                                                                                                    | RISOA                                                                                                    |                               |
|----------------------------------------------------------------------------------------------------|----------------------------------------------------------------------------------------------------|----------------------------------------------------------------------------------------------------|-------------------------------|
| ACCONSENTO al trattamento                                                                                                    | dei dati a fini di marketing. 🛈                                                                                                    |                                                                                                    |                               |
| ACCONSENTO al trattamento                                                                                                    | dei dati a fini di profilazione. ()                                                                                                    |                                                                                                    |                               |
| ACCONSENTO ad effettuare r<br>statistiche).                                                                                                    | ilevazioni inerenți la qualită del ser                                                                                                    | vizio offerto (ricerche                                                                                                    | 0                             |
| ACCONSENTO al trattamento<br>soggetti terzi autorizzati.                                                                                                    | dei dati a fini di marketing ed ai fin                                                                                                    | i di profilazione da parte di                                                                                                    | 0                             |
| Grea un account                                                                                                    |                                                                                                    |                                                                                                    | 2                             |
| Non sono un robot                                                                                                    | COPTORA<br>and Terror                                                                                                    |                                                                                                    |                               |
| 1924 © Copyright GBSAPRI S.p. A.   R<br>14995811<br>Gap. Soc. sottoscritto e versato € 270<br>Società soggetta alla vigilanza del<br>intermediari assic<br>Per contattare al Responsi | JI B000054892   Viale Erminio Spatta<br>008   C.F. 12079170150   CCIAA RM 98<br>0.000   Società soggetta a direzione e<br>17VASS   RUI n. B000054892 e possi<br>turativi e riassicurativi (RUI) sul sito in<br>abile del trattamento dei dati persona | 9 - Roma   Registro Imprese Ror<br>55506 REA<br>coordinamento di Appia Holdini<br>ile consultare il registro unico d<br>ternet <u>www.hast.it</u><br>ii scrivere a: <u>doclivitsaon.it</u> | na, P.Iva<br>g S.p.A.<br>egli |
| Informative Privacy                                                                                                    | Conkie Polacy                                                                                                    | Modello esercizio diri                                                                                                    | the                           |

FINO AL COMPLETAMENTO DELLA CREAZIONE DELL'ACCOUNT AFFINITY La possvorti deve essere di almeno B carattan, deve contenere almeno un numero, una lettera mauscola, una lettera
minuscola e un carattere specióle (0#5%)

| Dichiaro di aver preso vision                                                                   | ne dell' <u>informativa privacy di GBSAP</u>                                                                                     | RISPA                                                                                                 |                  |
|-------------------------------------------------------------------------------------------------|----------------------------------------------------------------------------------------------------|----------------------------------------------------------------------------------------------------|------------------|
| ACCONSENTO al trattament                                                                        | o dei dati a fini di marketing. 🕥                                                                                                |                                                                                                    |                  |
| ACCONSENTO al trattament                                                                        | o dei dati a finì di profilazione. 🛈                                                                                             |                                                                                                    |                  |
| ACCONSENTO ad effettuare statistiche).                                                          | rilevazioni inerenti la qualità del ser                                                                                          | rvizio offerto (ricerche                                                                              | 0                |
| ACCONSENTO al trattament<br>soggetti terzi autorizzati.                                         | o dei dati a fini di marketing ed ai fir                                                                                         | si di profilazione da parte di                                                                        | 0                |
| Grea un account                                                                                 |                                                                                                    |                                                                                                    | >                |
| X Non sono un robot                                                                             | CAPTCHA.                                                                                                    | 4                                                                                                    |                  |
| 2024 © Copyright GBSAPRI S.p.A.   F<br>149958                                                   | RUI B000054892   Viale Erminio Spalla<br>11008   C.F. 12079170150   CCIAA RM 9                                                   | . 9 - Roma   Registro Imprese Ror<br>85506 REA                                                        | na, P,Iva        |
| Cap. Soc. sottoscritto e versato € 2.7<br>Società soggetta alla vigilanza d<br>intermediari ast | 00.000   Società soggetta a direzione e<br>ell'IVASS   RUI n. 8000054892 è possi<br>icurativi e riassicurativi (RUI) sul sito in | e coordinamento di Appia Holdin,<br>bile consultare il registro unico d<br>dernet <u>www.ivass.it</u> | g S.p.A.<br>egli |
| Per contattare il Respon                                                                        | sabile del trattamento dei dati persona                                                                                          | li scrivere a: deplitablagn.it                                                                        |                  |
| Information Privacy                                                                             | Conkie Policy                                                                                                    | Modello esercizio diri                                                                                | thu              |

FINO AL COMPLETAMENTO DELLA CREAZIONE DELL'ACCOUNT AFFINITY La possivorti deve essere di almeno B carattan, deve contenere almeno un numero, una lettera mouscola, una lettera
minuscola e un carattere speciale (1845%)

4

| Dichiaro di aver preso visione                                                                                                    | dell'Informativa privacy di QBSAP                                                                                                    | RISOA                                                                                                    |                               |
|----------------------------------------------------------------------------------------------------|----------------------------------------------------------------------------------------------------|----------------------------------------------------------------------------------------------------|-------------------------------|
| ACCONSENTO al trattamento                                                                                                    | dei dati a fini di marketing. 🛈                                                                                                    |                                                                                                    |                               |
| ACCONSENTO al trattamento                                                                                                    | dei dati a fini di profilazione. 🛈                                                                                                    |                                                                                                    |                               |
| ACCONSENTO ad effettuare ri<br>statistiche).                                                                                                    | levazioni inerenti la qualità del ser                                                                                                    | vizio offerto (ricerche                                                                                                    | 0                             |
| ACCONSENTO al trattamento<br>soggetti terzi autorizzati.                                                                                                    | dei dati a fini di marketing ed ai fin                                                                                                    | ii di profilazione da parte di                                                                                                    | 0                             |
| Crea un account                                                                                                    |                                                                                                    |                                                                                                    |                               |
| Non sono un robot                                                                                                    | CAPTONA<br>An - Tares                                                                                                    |                                                                                                    |                               |
| 2024 © Copyright GBSAPRI S.p.A.   RU<br>14995811<br>Gap. Soc. sottoscritto e versato € 270<br>Società soggetta allo vigilanza del<br>intermediari assic<br>Per contattare il Responsa | I B000054892   Viale Erminio Spalla<br>J008   C.F. 12079170150   CCIAA RM 91<br>J.000   Società soggetta a direzione e<br>TVANSS   RUN 6000054892 è possi-<br>urativi e riassicurptivi (RUN sul sito in<br>bile del trattamento dei dati persona | . 9 - Roma   Registro Imprese Ron<br>85506 REA<br>o coordinamento di Appia Holdini<br>ble consultare il registro unico di<br>ternet <u>www.ivass.it</u><br>di scrivere a: <u>doollarbsan.it</u> | na, P.Iva<br>g S.p.A.<br>egil |
| Information Privacy                                                                                                    | Conkie Polscy                                                                                                    | Modello esercizio diri                                                                                                    | na 🕴                          |

FINO AL COMPLETAMENTO DELLA CREAZIONE DELL'ACCOUNT AFFINITY

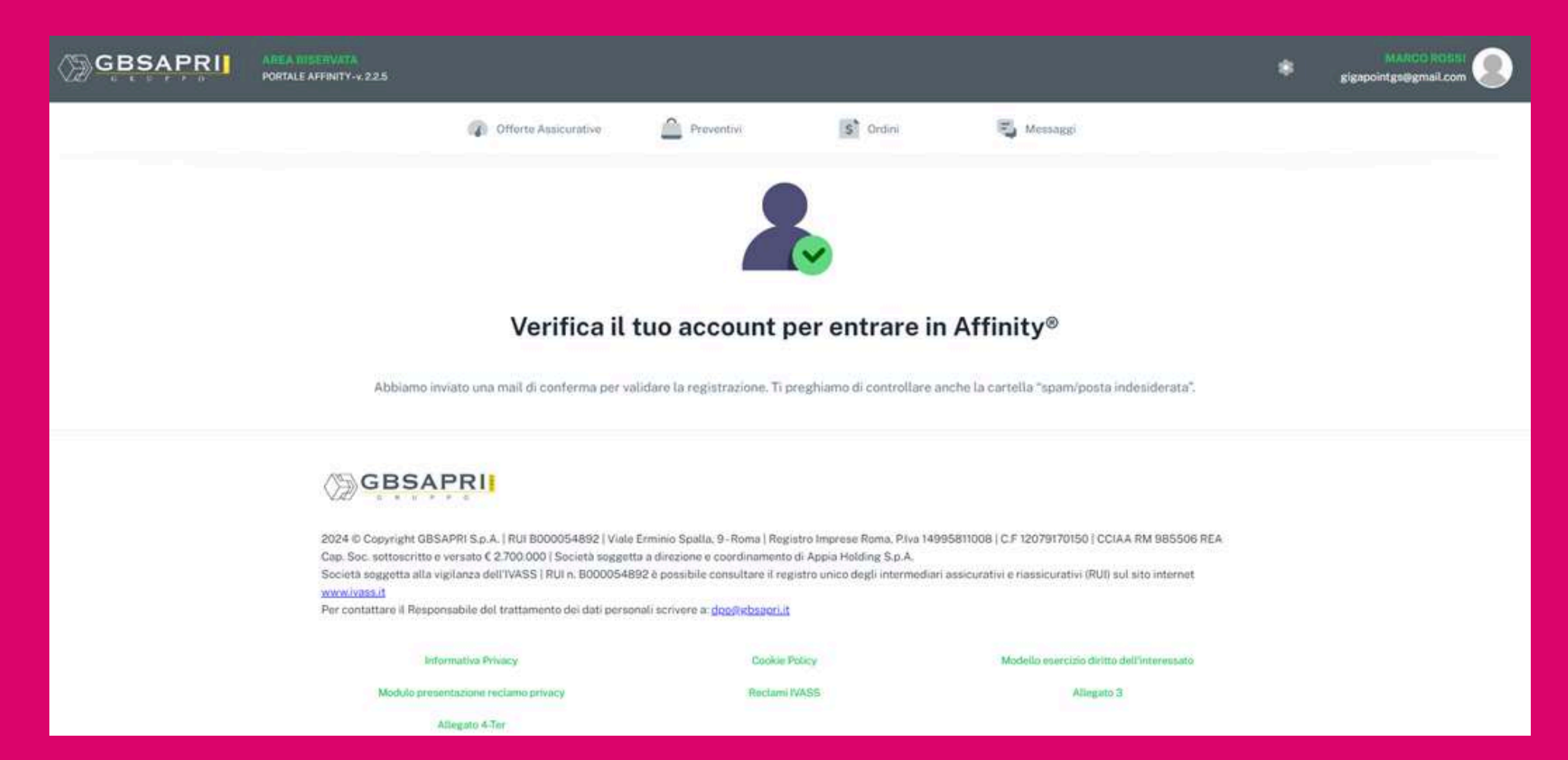

# CONFERMATE LA REGISTRAZIONE TRAMITE MAIL

## APRITE LA MAIL ARRIVATA ALL'INDIRIZZO MAIL REGISTRATO E CLICCATE SUL LINK PER ATTIVARE L'UTENTE

| GBSAPRI | AREA MISERVATA<br>PORTALE AFFINITY-v.2.2.5                                                                                                    |                                                                                                    |                                                                                           |                                                                                                    | * | MARCO ROTHI |
|---------|----------------------------------------------------------------------------------------------------|----------------------------------------------------------------------------------------------------|-------------------------------------------------------------------------------------------|----------------------------------------------------------------------------------------------------|---|-------------|
|         | Offorte Ausicurative                                                                                                    | Proventivi                                                                                                    | S Ordini                                                                                  | S Mersaggi                                                                                                 |   |             |
|         | Verifica il<br>Abbiamo inviato una mail di conferma per va                                                                                                    | tuo account p                                                                                                    | eer entrare in<br>reghiamo di controllare a                                               | <b>Affinity®</b><br>nche la cartella "spam/posta indesiderata".                                            |   |             |
|         | 2024 ID Copyright GBSAPRI S.p.A.   RUI B000054892   Viale<br>Cap. Soc. sottoscritto e versato € 2.700.000   Società sogget<br>Società soggetta alla vigilanza dell'IVASS   RUI n. B0000548<br>www.ivass.it<br>Per contattare il Responsabile del trattamento dei dati perso | Erminio Spalla, 9-Roma   Regi<br>ta a direzione e coordinamento<br>192 è possibile consultare il reg<br>mali scrivere a: <u>dop@ebsaori.it</u> | stro Imprese Roma, P.Iva 149<br>di Appia Holding S.p.A.<br>Istro unico degli intermediari | 95811008   C.F. 12079170150   CCIAA RM 985506 REA<br>assicurativi e riassicurativi (RUI) sul sito internet |   |             |
|         | Informative Privacy                                                                                                    | Cookie P                                                                                                    | olicy                                                                                     | Modello esercizio diritto dell'interessato                                                                 |   |             |
|         | Modulo presentazione reciamo privacy<br>Allegato 4-Ter                                                                                                    | Roclami                                                                                                    | VASS                                                                                      | Allingato 3                                                                                                |   |             |

## ACCEDERE AL PORTALE UTILIZZANDO LE CREDENZIALI INDICATE IN FASE DI REGISTRAZIONE

.

| GBSAPRI                                                                                                  |                                                                 |  |
|----------------------------------------------------------------------------------------------------|-----------------------------------------------------------------|--|
| Accedi al portale Affinity®                                                                              |                                                                 |  |
| NOME UTENTE                                                                                              |                                                                 |  |
| PASSWORD                                                                                                 | U                                                               |  |
|                                                                                                    | Password dimenticata?                                           |  |
| Login                                                                                                    | >                                                               |  |
| Non sono un robot                                                                                        |                                                                 |  |
| 2024 © Copyright GBSAPRI S.p.A.   RUI B000054892<br>Registro Imprese Roma, P.Iva 14995811008   C.F 12079 | Viale Erminio Spalla, 9 - Roma  <br>70150   CCIAA RM 985506 REA |  |

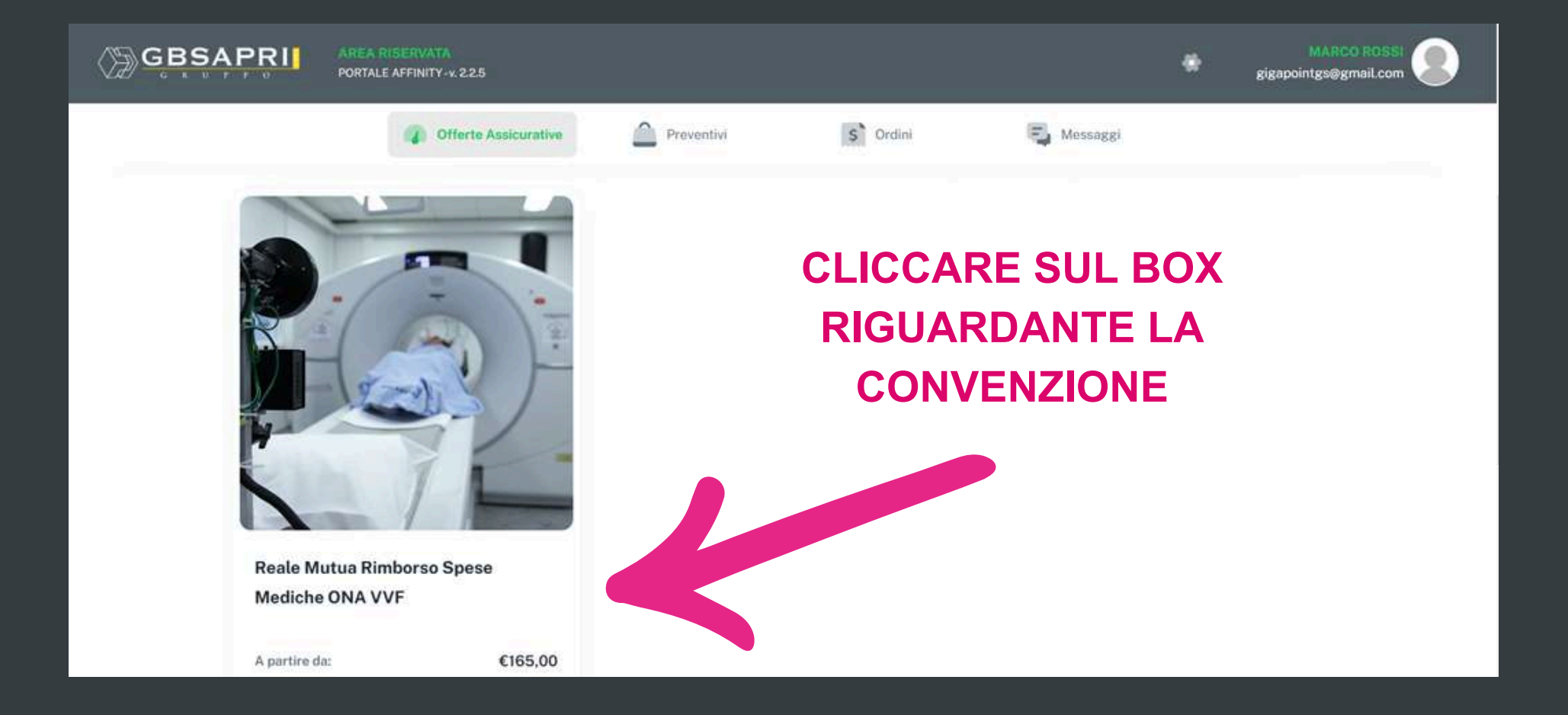

### CLICCARE SUL PULSANTE "FAI UN PREVENTIVO"

| GBSAPRI | AREA RISERVATA<br>PORTALE AFFINITY-v. 2.2.5                                                       |                                        |                     |                                            |              | ۰ |
|---------|---------------------------------------------------------------------------------------------------|----------------------------------------|---------------------|--------------------------------------------|--------------|---|
|         | Offerte Assicurative                                                                              | Preventivi                             | \$ Ordini           | Messaggi                                   | 1.00         |   |
|         |                                                                                                   | Dip Polizza B<br>(Click per schridare) |                     | Dip Polizza C<br>(Click per scaricare)     | ±            |   |
|         |                                                                                                   | Piano A<br>(Click per scaricare)       | <u>+</u>            | Piano B<br>(Click per scaricare)           | Ŧ            |   |
|         |                                                                                                   | Piano C<br>(Click per scancare)        | <u>ل</u>            |                                            |              |   |
|         |                                                                                                   | 📴 Fai un preventivo                    |                     | ម្ពុរី Contattaci                          |              |   |
|         | Descrizione del prodotto                                                                          |                                        |                     |                                            |              |   |
|         | Gentile cliente,<br>per procedere all'acquisto della tua polizza REA<br>nelle sezioni successive: | ALE MUTUA RIMBO D SPESE ME             | E. NA VVF é necessa | irio effettuare alcuni semplici passaggi c | che troveral |   |
|         | - Scelta del pacchetto assicurativo                                                               |                                        |                     |                                            | _            |   |

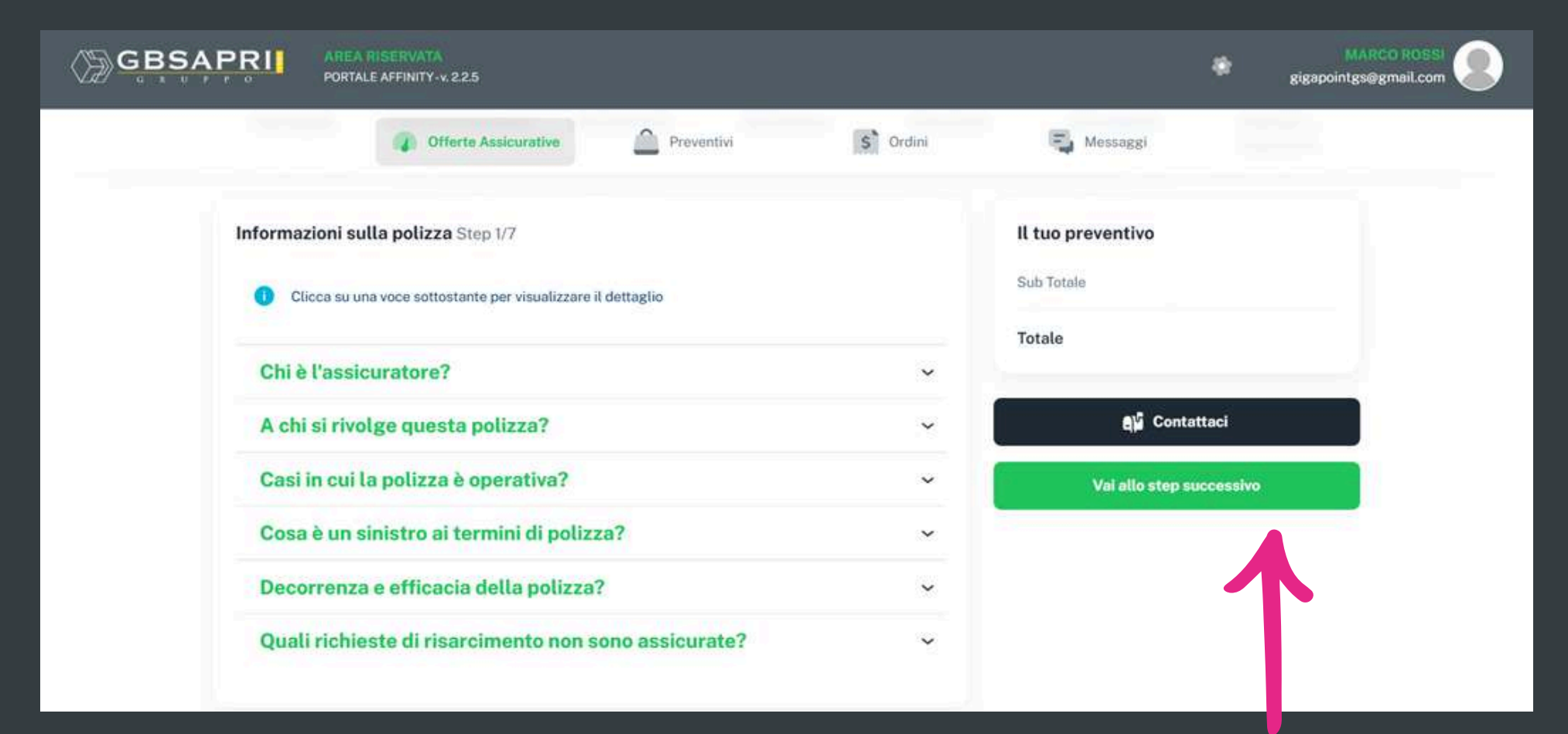

### **CLICCARE SUL PULSANTE**

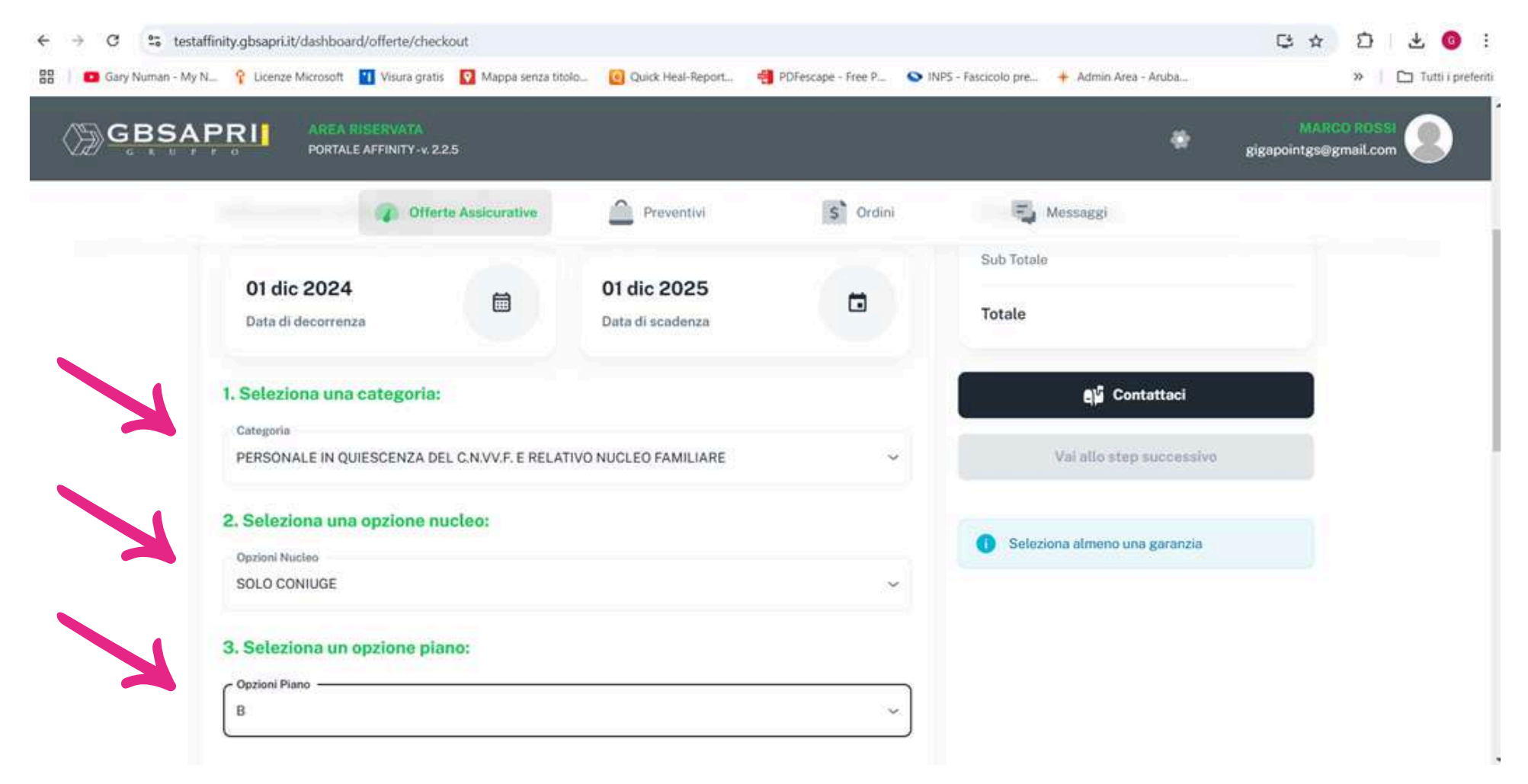

SELEZIONARE LA CATEGORIA IN CUI SI RIENTRA, L'OPZIONE IN MERITO AL PROPRIO NUCLEO E IL TIPO DI PIANO

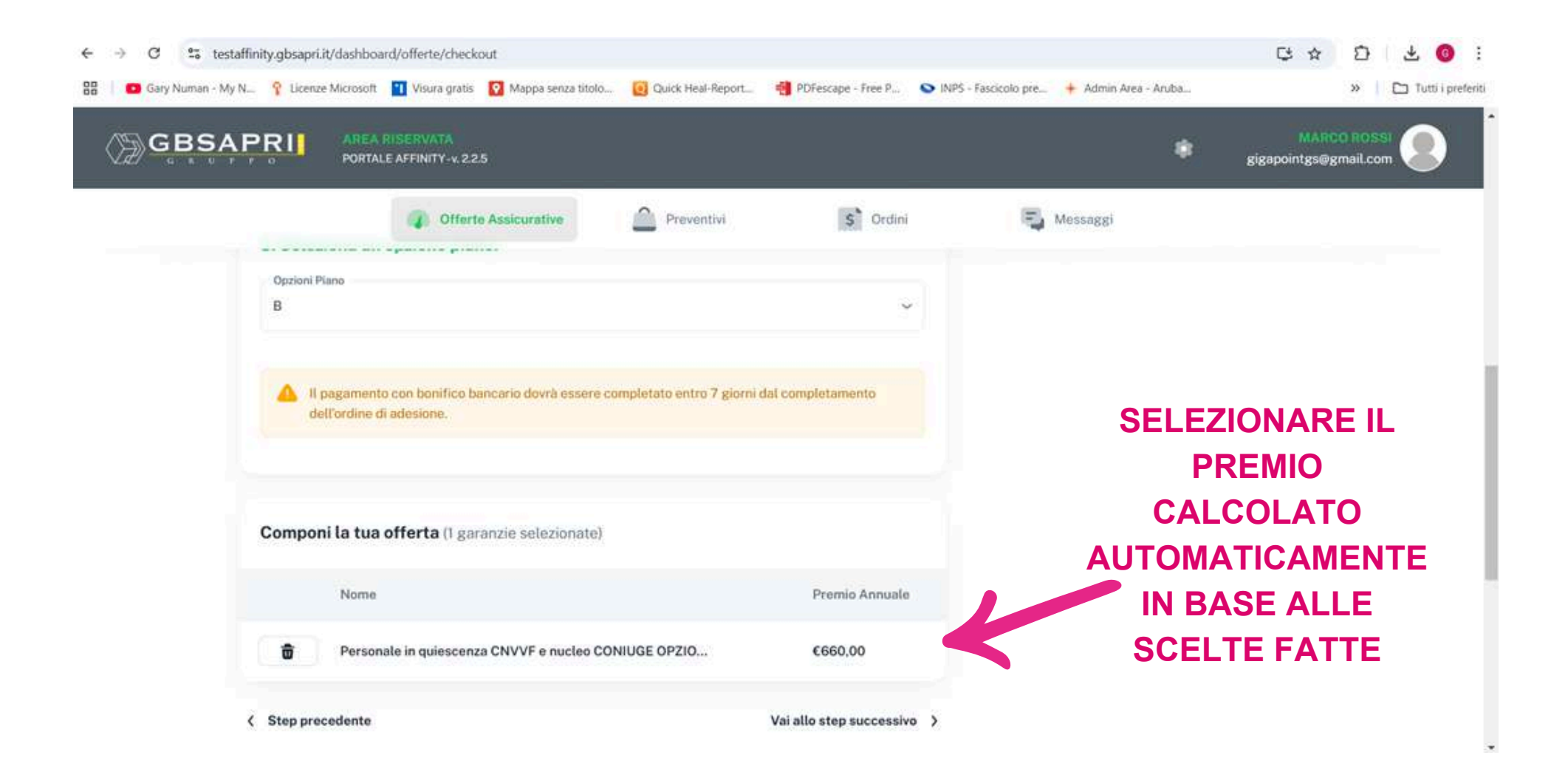

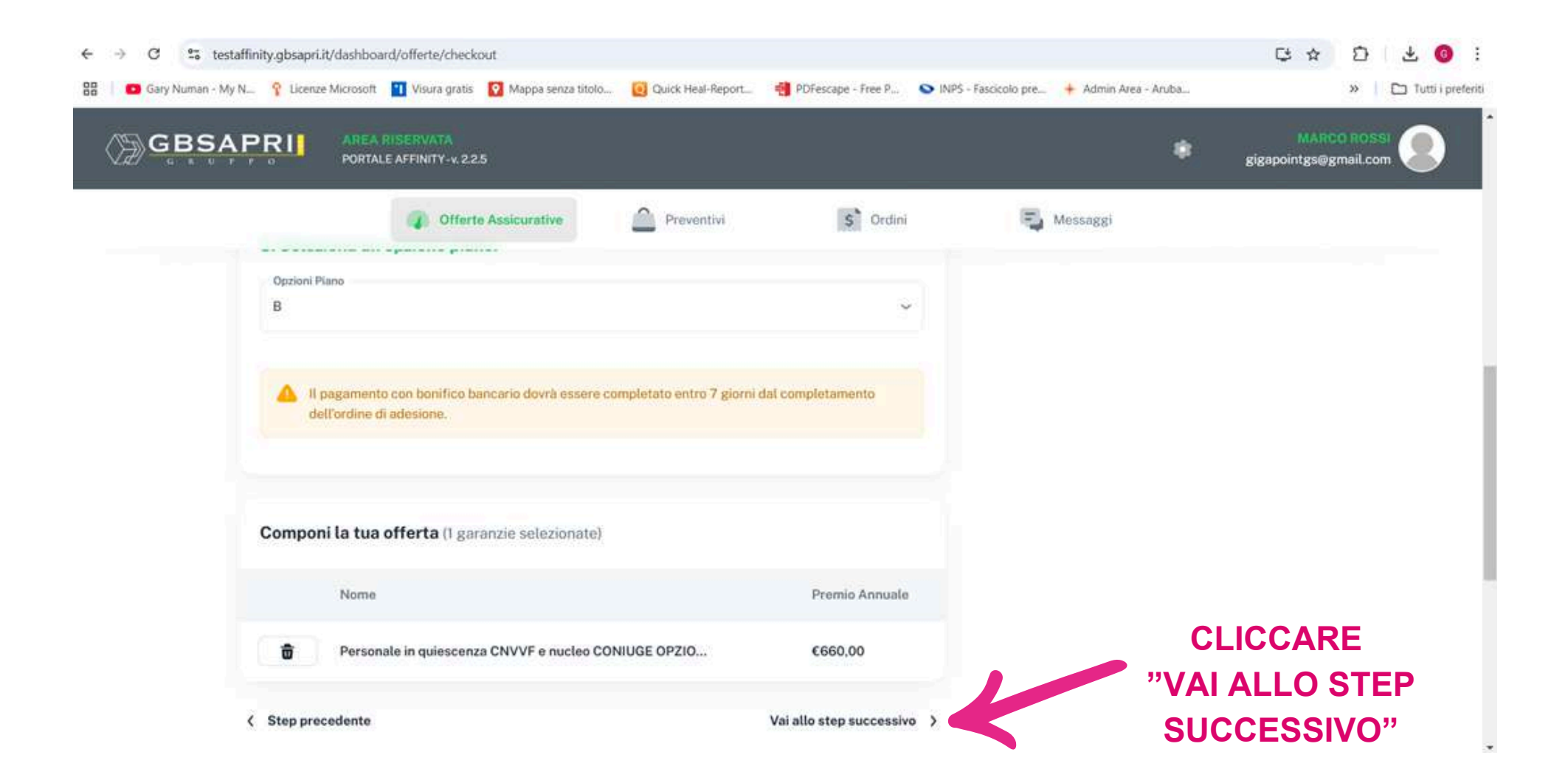

| PRI AREA RISERVATA<br>PORTALE AFFINITY-V. 2.2.5 |                            |          | MARCO R<br>gigapointgs@gmail                                                                 |
|-------------------------------------------------|----------------------------|----------|----------------------------------------------------------------------------------------------|
| 👔 Offerte Assic                                 | urative Preventivi         | S Ordini | S Messaggi                                                                                   |
| Codice fisicate<br>RSSMRC80A01G942M             | Sesso<br>Maschio   Femmina |          | PIE Contesting                                                                               |
| Data di nascita                                 |                            |          | da Contattaci                                                                                |
| 10/10/1980                                      |                            |          | Salva anagrafica e prosegui                                                                  |
| Numero di telefono (comprensivo di prefisso int | ternazionale)              | E.       |                                                                                              |
| Comune di nascite                               |                            |          | <ul> <li>Per proseguire occorre compilare tutti i campi<br/>obbligatori e salvare</li> </ul> |
| Potenza                                         |                            |          |                                                                                              |
| Provincia di nascita                            |                            |          |                                                                                              |
| PZ:                                             |                            |          |                                                                                              |
| Indirizzo di residenza (con numero civico)      |                            | ~        |                                                                                              |
| - Email                                         | Conferma Email             |          |                                                                                              |
| xxxxx@xxxxxxx                                   | xxxxx@xxxxxxxx             |          |                                                                                              |

INSERIRE IL PROPRIO INDIRIZZO DI RESIDENZA COMPRENSIVO DEL NUMERO CIVICO

|                                                                                                    | ATA<br>TY-v.2.2.5       |            |          |                                   | # gigapointgs@gmail.com                  |
|----------------------------------------------------------------------------------------------------|-------------------------|------------|----------|-----------------------------------|------------------------------------------|
| 4                                                                                                    | Offerte Assicurative    | Preventivi | S Ordini | Messaggi                          |                                          |
| Dati professionali<br>Tipo di personale<br>Personale operativo<br>IBAN<br>C/C Intestatario Copertura<br>Banca/Posta | Personale non operativo |            |          | COMPILA<br>CAMPI RIG<br>DATI PROI | ARE TUTTI I<br>SUARDANTI I<br>FESSIONALI |

| Offer<br>Dati nucleo familiare | te Assicurative      | Preventivi                                 | S Ordini  | Messaggi           |                                  |
|--------------------------------|----------------------|--------------------------------------------|-----------|--------------------|----------------------------------|
| Familiare 1                    |                      |                                            | +         | ED EVEN            | TUALI CAMPI DEI<br>ARI SE SCELTA |
| Nome<br>Codice fiscale         | Cognor               | ne                                         |           | L'OPZIONE<br>O COI | NUCLEO CONIUG<br>NIUGE E FIGLI   |
| Comune di nascita              | Provincia di nascita | Data di nascit<br>DD/MM/YYY                | a<br>ry 💼 |                    |                                  |
| Rapporto di parentela 🛛 🛩      | A carico             | <ul> <li>Sesso</li> <li>Maschio</li> </ul> | O Femmina |                    |                                  |

| Offerte                   | Assicurative                                                                                  | Previ                                                                                                    | entivi                                                                                                    | S Ordini                                                                                                    | Messaggi                                                                                                    |                                                                                                    |
|---------------------------|-----------------------------------------------------------------------------------------------|----------------------------------------------------------------------------------------------------|----------------------------------------------------------------------------------------------------|----------------------------------------------------------------------------------------------------|----------------------------------------------------------------------------------------------------|----------------------------------------------------------------------------------------------------|
| Dati nucleo familiare     |                                                                                               |                                                                                                    |                                                                                                    |                                                                                                    |                                                                                                    |                                                                                                    |
| Familiare 1               |                                                                                               |                                                                                                    |                                                                                                    | +                                                                                                    |                                                                                                    |                                                                                                    |
| Nome                      |                                                                                               | Cognome                                                                                                    |                                                                                                    |                                                                                                    |                                                                                                    |                                                                                                    |
| Codice fiscale            |                                                                                               |                                                                                                    |                                                                                                    |                                                                                                    |                                                                                                    |                                                                                                    |
| Comune di nascita         | Provincia di na                                                                               | ascita                                                                                                    | Data di nascita<br>DD/MM/YYYY                                                                                                    |                                                                                                    | POI CLICO                                                                                                    | CARE SU "SAI                                                                                                    |
| Rapporto di parentela 🛛 🛩 | A carico                                                                                      | ~                                                                                                    | Sesso 🔿 Maschio 🔿                                                                                                    | Femmina                                                                                                    | ANAGRAF                                                                                                    | ICA E PROSE                                                                                                    |
|                           | Dati nucleo familiare Familiare 1 Nome Codice fiscale Comune di nascita Rapporto di parentela | Dati nucleo familiare Familiare 1 Nome Codice fiscale Comune di nascita Provincia di nu Rapporto di parentela ~ A carico | Dati nucleo familiare Familiare 1 Nome Cognome Codice fiscale Comune di nascita Provincia di nascita Rapporto di parentela  A carico | Dati nucleo familiare  Familiare 1  Nome  Cognome  Codice fiscale  Comune di nascita  Provincia di nascita  Dota di nascite  DD/MM/YYYY  Rapporto di parentela  A carico  Maschio | Dati nucleo familiare 1 +<br>Nome Cognome Cognome Codice fiscale Date di nascita Dotte di nascita DD/MM/YYYY TO COMUNE DI NASCHIO COMUNE DI Acarico Comune di nascita Comune di nascita Comune di | Dati nucleo familiare  Familiare 1  Norre  Cognome  Codice fiscale  Comune di nascita  Provincia di nascita  DD/MM/YYYY  POI CLICO  A carico  Maschio  Femmina  Provincia di nascita  Comune di nascita  Comune di nascita  Co |

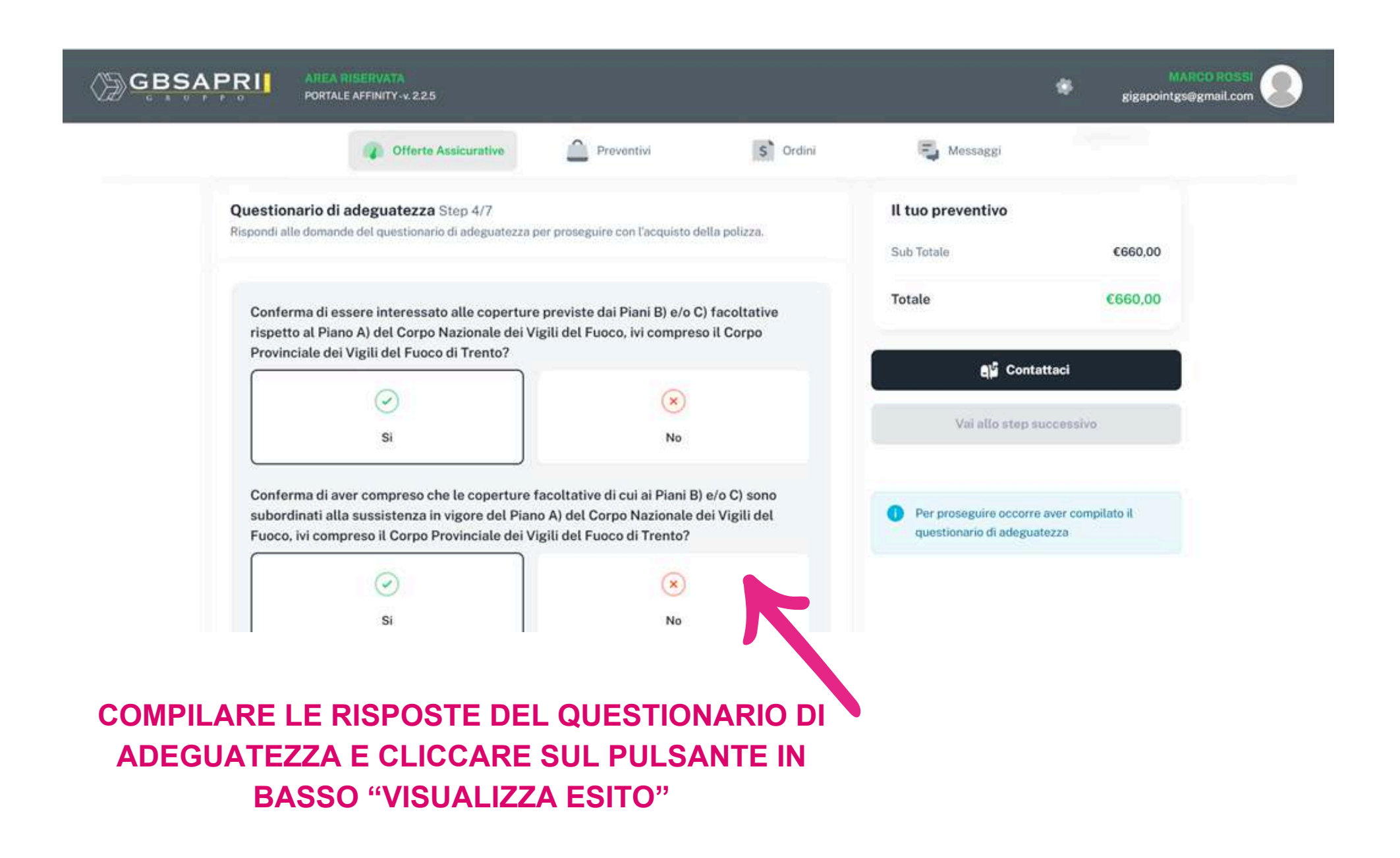

| GBSAPRI<br>PORTALE AFFINITY-v. 225                                                                                                    | gigapointgs@gmail.com                   |
|----------------------------------------------------------------------------------------------------|-----------------------------------------|
| Offerte Assicurative Preventivi S Ordini                                                                                                   | Messaggi                                |
| Questionario di adeguatezza Step 4/7<br>Rispondi alle domande del questionario di adeguatezza per proseguire con l'acquisto della polizza. | Il tuo preventivo<br>Sub Totale €660,00 |
|                                                                                                    | Totale €660,00                          |
|                                                                                                    | Contattaci                              |
| Questionario completato con successo<br>Visualizza questionario                                                                            | Vai allo step successivo                |
| Step precedente Vai allo step successivo                                                                                                   | • >                                     |
|                                                                                                    | CLICCARE PER                            |
|                                                                                                    | AVANZARE                                |

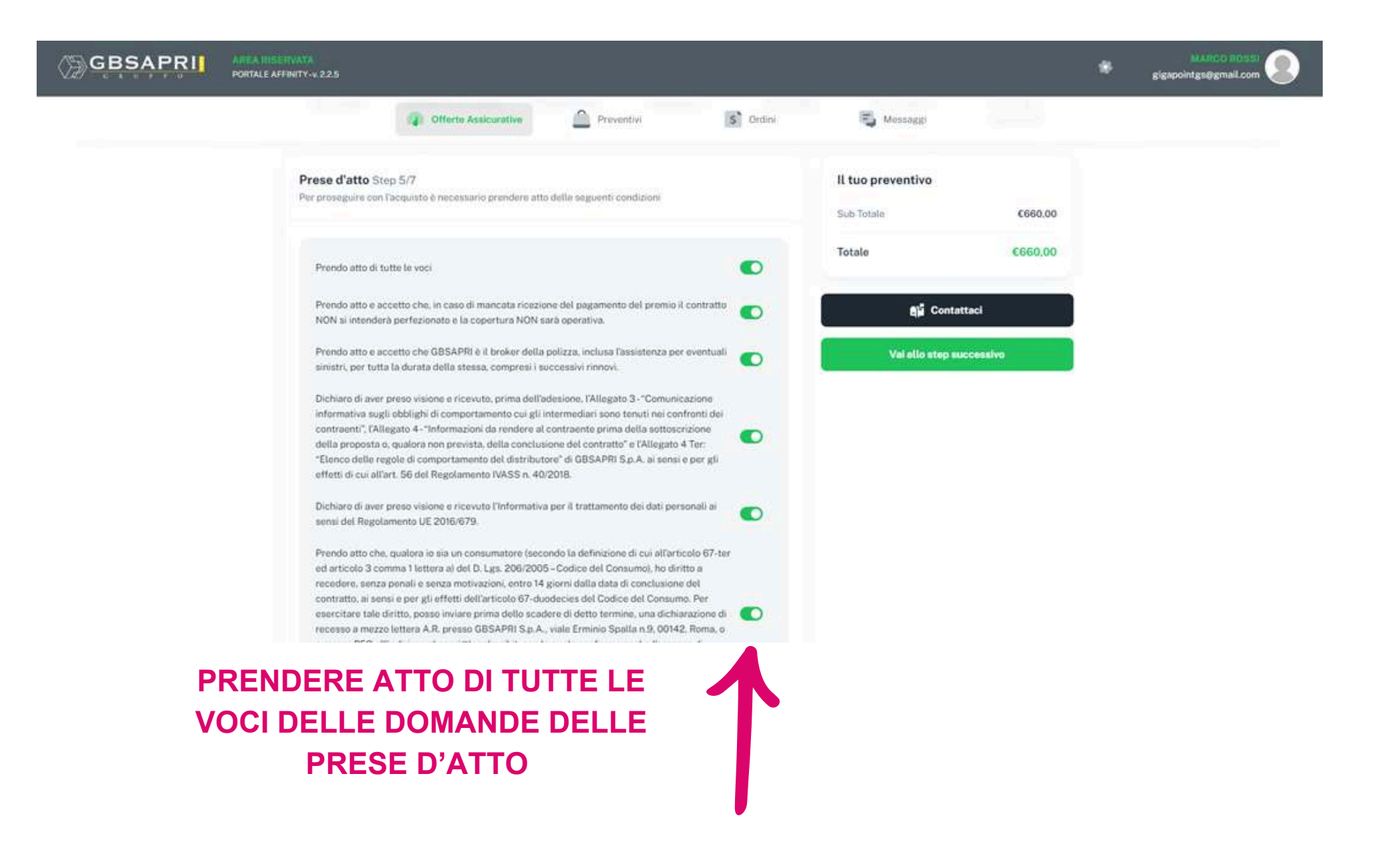

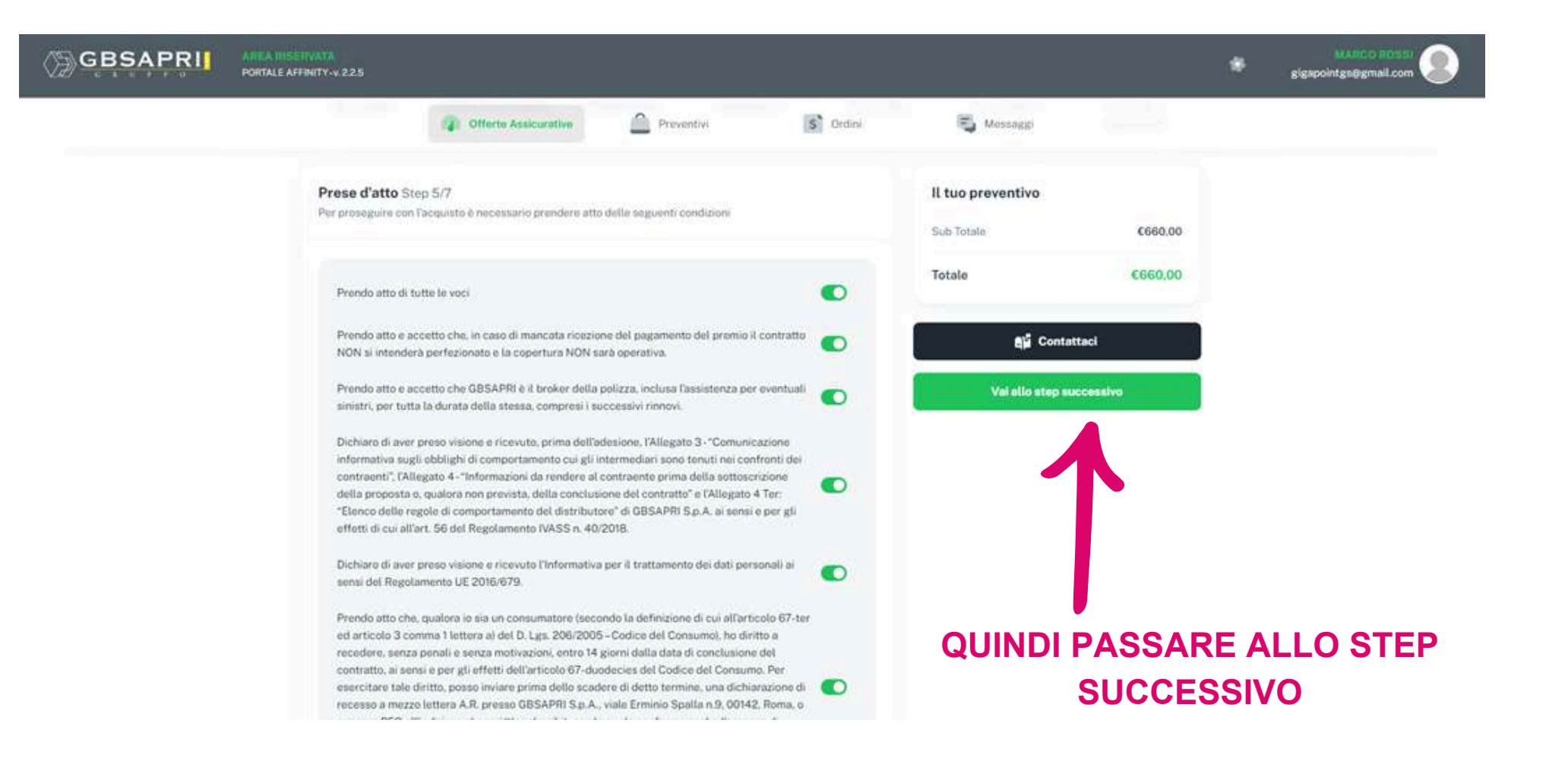

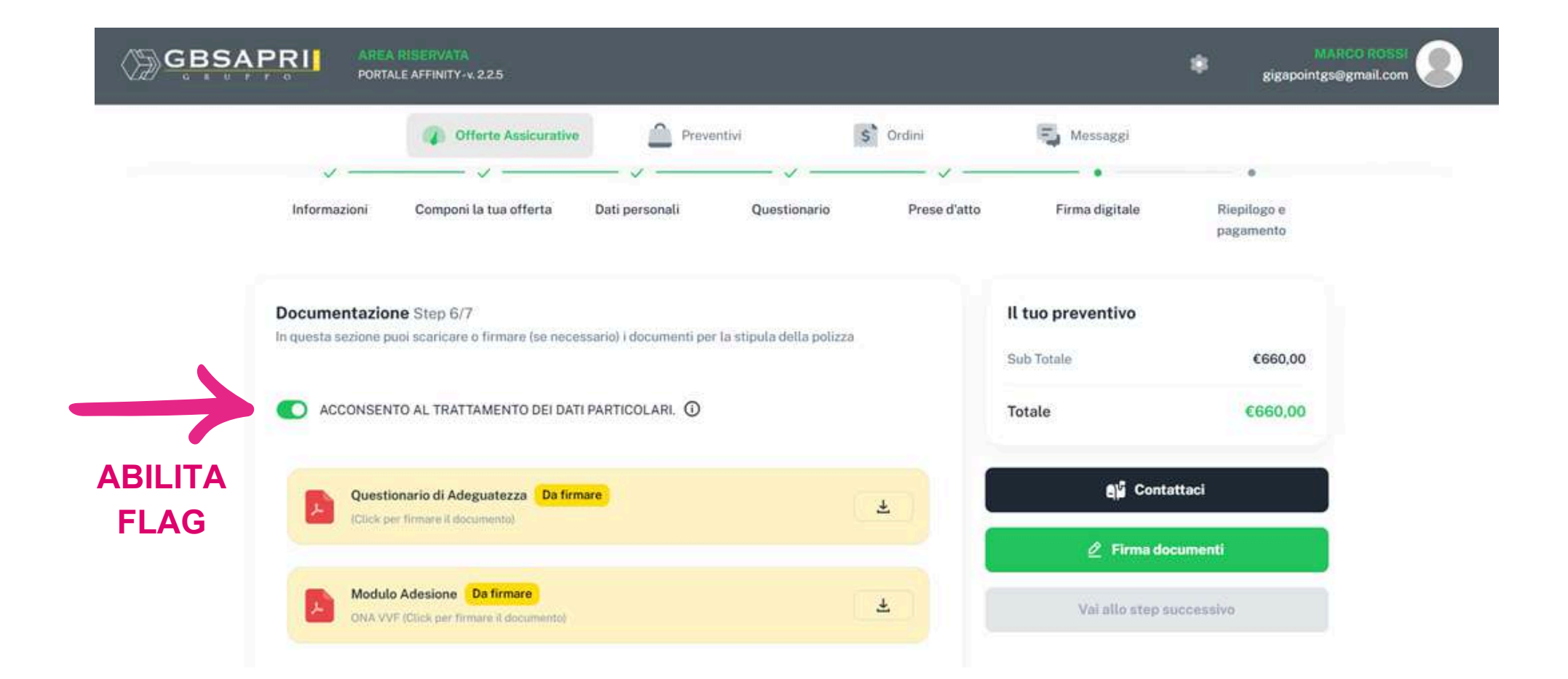

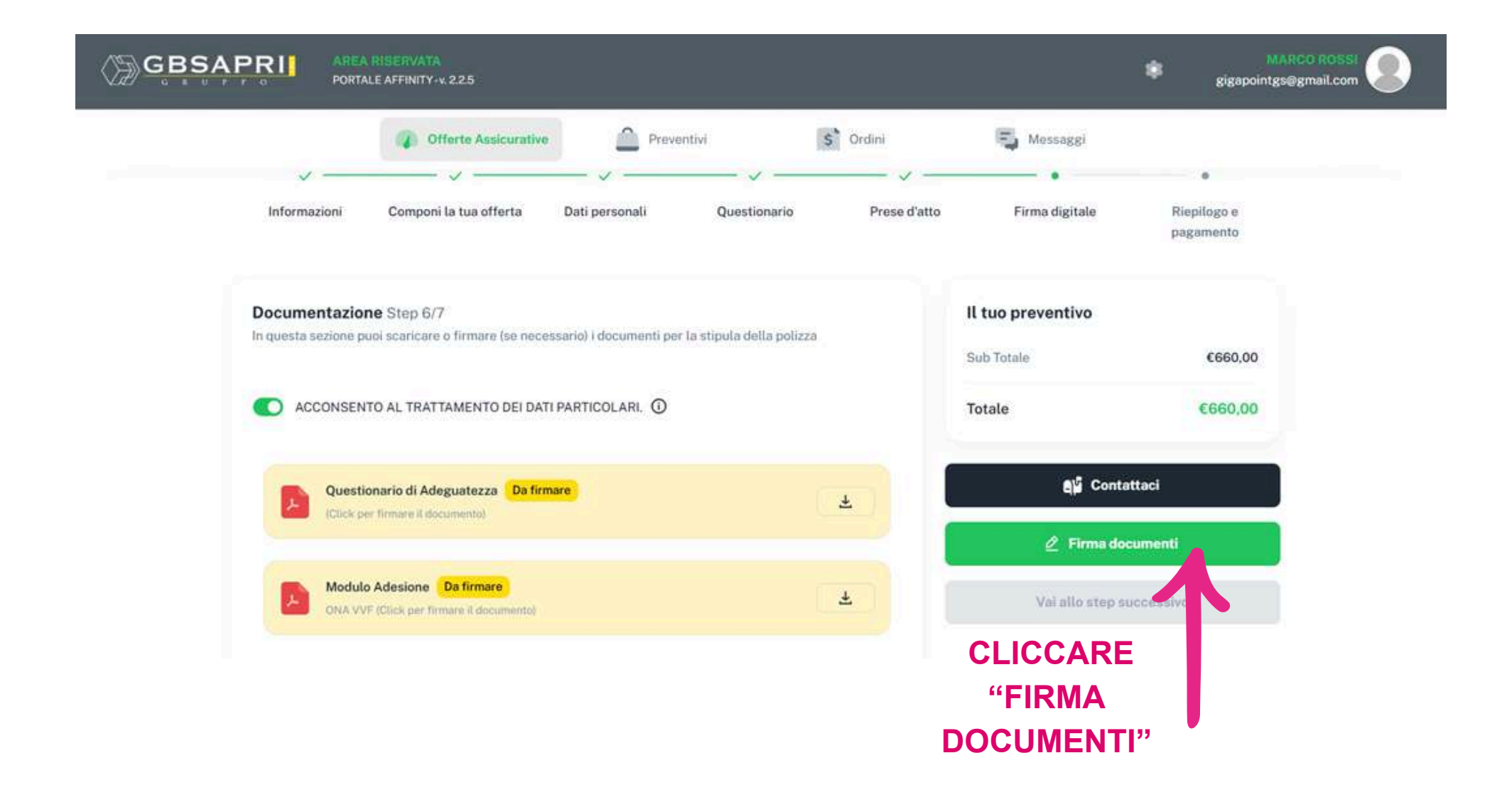

![](_page_28_Figure_0.jpeg)

Questionario\_PREV0557.p

doc\_undefined\_155213655

![](_page_29_Picture_0.jpeg)

![](_page_30_Picture_0.jpeg)

![](_page_31_Picture_0.jpeg)

**STEP SUCCESSIVO** 

![](_page_32_Picture_0.jpeg)

![](_page_33_Picture_0.jpeg)

![](_page_34_Picture_0.jpeg)

Il presente documento è frutto delle valutazioni della Società. È fatto divieto ai destinatari, senza l'autorizzazione scritta della Società, di divulgare o diffondere ulteriormente il documento o le informazioni in esso contenute a soggetti non autorizzati, in qualunque modo o forma. Il contenuto del presente documento non potrà essere copiato o riprodotto, neppure in parte, se non per esigenze strettamente connesse allo scopo per il quale le stesse sono state fornite. Le informazioni dovranno in ogni caso essere utilizzate nella misura e con mezzi strettamente necessari al predetto scopo e senza recare danni alla Società. La Società declina ogni responsabilità per un uso difforme da quello qui individuato

![](_page_34_Figure_2.jpeg)

#### GBSAPRI S.p.A | Viale Erminio Spalla, 9 - 00142 Roma | Tel. 06 45761 - info@gbsapri.it - www.gbsapri.it | R.U.I B000054892 | C.F. 12079170150 - Partita Iva 14995811008